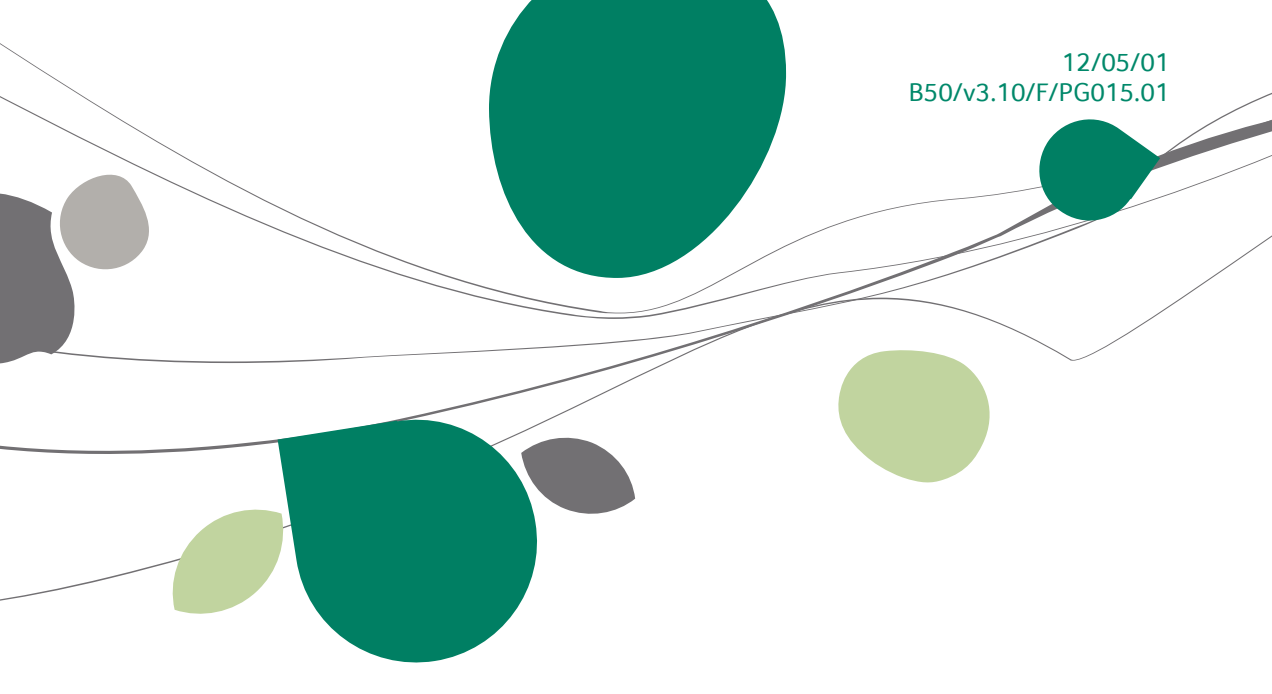

# « Praktische gids » BOB-cash

# Financieel

Voor het gebruik door de end-users van Sage BOB 50

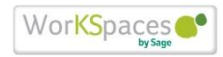

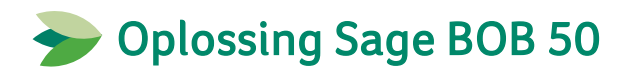

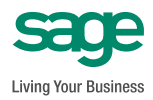

Hoewel aan deze uitgave de grootst mogelijke zorg werd besteed en de auteurs beroep deden op betrouwbare informatie, kan de uitgever niet aansprakelijk gesteld worden voor eventuele fouten.

Niets uit deze uitgave mag worden verveelvoudigd en/of openbaar gemaakt door middel van druk, microfilm, fotokopie of op welke andere wijze ook, zonder voorafgaande schriftelijke toestemming van de uitgever.

> Verantwoordelijke uitgever Sage Rue Natalis, 2 4020 Luik Tel. : +32 (4) 343 77 46 Fax : +32 (4) 343 08 47 © Sage 2012, alle rechten voorbehouden

# Inhoudsopgave

| Voorwoord                                         | 5  |
|---------------------------------------------------|----|
| Deel 1 - Algemeen                                 | 7  |
| Typografische overeenkomsten                      | 9  |
| Deel 2 - Voorstelling BOB-cash                    | 11 |
| Inleiding                                         | 13 |
| Deel 3 - Klantenbeheer                            | 15 |
| Ingebruikname                                     | 17 |
| Inleiding                                         | 17 |
| Algemene configuratie                             | 17 |
| Configuratie via de Werkomgeving                  | 18 |
| Raadpleging                                       | 21 |
| Inleiding                                         | 21 |
| Vervaldagbalans klanten                           | 21 |
| Analyse Openstaande posten en algemene DSO        | 25 |
| Inleiding                                         | 25 |
| Openstaande posten                                | 26 |
| • DSO                                             | 27 |
| Aanmaningen en schuldvorderingdossier             | 28 |
| Een aanmaningscampagne opstarten                  | 28 |
| Een schuldvorderingdossier opstellen              | 29 |
| Deel 4 - Leveranciersbeheer                       | 31 |
| Raadpleging                                       | 33 |
| Inleiding                                         |    |
| Vervaldagbalans leveranciers                      | 33 |
| Analyse van de Openstaande posten en algemene DPO | 37 |

#### Inhoudsopgave

| •     | Inleiding                       | 37   |
|-------|---------------------------------|------|
| •     | Openstaande posten              | 38   |
| •     | DPO                             | 39   |
| Betal | ingsenveloppen                  | . 40 |
| •     | Een betalingsenveloppe aanmaken | 40   |

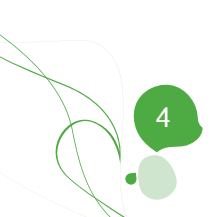

## Voorwoord

Voor een optimaal beheer van een onderneming is het vanzelfsprekend dat een eenvoudig en soepel beheer van de opstaande posten onontbeerlijk is.

Voor zowel de klanten als de leveranciers moeten op elk moment de vervallen en te vervallen bedragen in één oogopslag geraadpleegd kunnen worden, zonder hiervoor meerdere menu's te moeten doorkruisen. Hiernaast kan een visuele weergave van de belangrijkste elementen in grafiekvorm een enorme hulp zijn bij het raadplegen van deze gegevens.

Bijkomend zal het een groot voordeel zijn voor de ondernemer om vanuit deze raadpleegschermen rechtstreeks acties te kunnen ondernemen, zoals het versturen van een of meerdere aanmaning(en) naar een bepaalde klant, het opmaken van een schuldvorderingdossier of het betalen van een bepaalde leveranciersfactuur.

Het is met oog op al deze noden dat Sage BOB 50 de werkomgeving **BOB-cash** ontwikkelde. Deze werd opgesplitst in twee aparte schermen, een voor <u>klanten</u> en een voor <u>leveranciers</u>, die alle bovenstaande verrichtingen (en meer) mogelijk zullen maken.

Deze praktische gids voor **BOB-cash** heeft tot doel u alle nodige informatie te verstrekken voor een optimaal gebruik van deze functionaliteit. In de verschillende delen worden functionaliteiten met betrekking tot de klanten en leveranciers afzonderlijk behandeld.

Alvorens op de kern van het onderwerp in te gaan, worden, in het eerste deel van deze gids, de typografische overeenkomsten die in dit document gebruikt zullen worden, uiteengezet.

Veel leesgenot!

Voorwoord

Deel 1 - Algemeen

Alvorens het eigenlijke onderwerp aan te vatten, geeft dit eerste deel u een overzicht van de typografische overeenkomsten in Sage BOB 50.

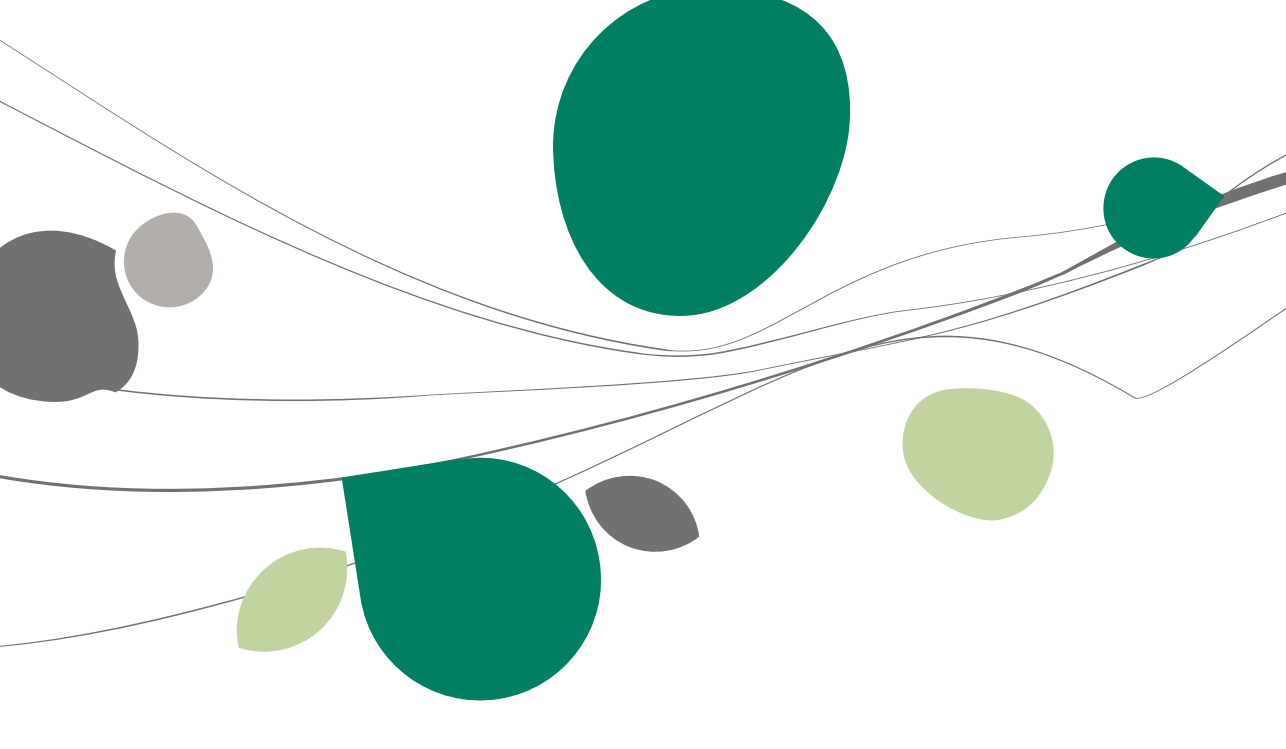

### Typografische overeenkomsten

#### Klavier

<Toets> geeft aan dat u de klaviertoets aangegeven tussen twee <> ingedrukt moet houden.

<Alt>+<F4> betekent dat u eerst op de <Alt> toets moet drukken en vervolgens, <u>zonder deze los te laten</u>, op de <F4> toets moet drukken.

Het gebruik van de sneltoetsen is een doeltreffende manier om uw werksnelheid in Sage BOB 50 te vergroten. Daarom vermelden wij deze sneltoetsen zoveel mogelijk in deze handleiding.

#### Muis

<Klik>: Druk kort op de linkermuisknop.

<Dubbele klik>: Druk 2x snel (dubbelklik) op de linkermuisknop.

<Rechtermuisklik>: Druk kort op de rechtermuisknop.

<Klik \*>: Druk op de linkermuisknop en hou deze ingedrukt.

#### Menu's en toegang tot de vensters van Sage BOB 50

Bestand | Dossier openen dossier veronderstelt dat u, in het menu **Bestand** van de menubalk, het submenu **Dossier openen** selecteert. Het teken | betekent dat u overschakelt naar een submenu of een commando.

Het grootste gedeelte van de omschrijvingen en de uitleg die hier gegeven worden heeft rechtstreeks betrekking op de vensters van Sage BOB 50. Om efficiënt te kunnen lezen, raden wij u dus ten zeerste aan systematisch hierop beroep te doen. Om u te helpen, geven wij expliciet de toegang tot de beschreven vensters.

#### Diversen

Tekst die u moet ingeven: gebruik letters in cursief.

Termen hernomen vanuit het programma: gebruik karakters in het vet.

"Sage BOB" refereert naar Sage BOB Software, Sage BOB 50 en Sage BOB 50 Expert.

De uitleg /omschrijving waarmee u enkel rekening dient te houden indien u de overeenkomstige optie aangeschaft heeft, wordt aangegeven door het teken

De aandachtspunten worden aangeduid door een rood uitroepingsteken.

De belangrijke woorden worden <u>onderlijnd</u>.

Verwijzingen naar een ander gedeelte van deze handleiding worden <u>aangeduid</u> <u>in het blauw en worden onderlijnd</u>.

! De vensters weergegeven in deze handleiding zijn enkel ter informatie en kunnen geen enkel contractueel karakter vertegenwoordigen.

## Deel 2 - Voorstelling BOB-cash

Dit inleidende gedeelte zet de doelstellingen van BOB-cash zeer beknopt uiteen, zodat dat u een beter beeld bekomt van mogelijkheden binnen deze werkomgeving.

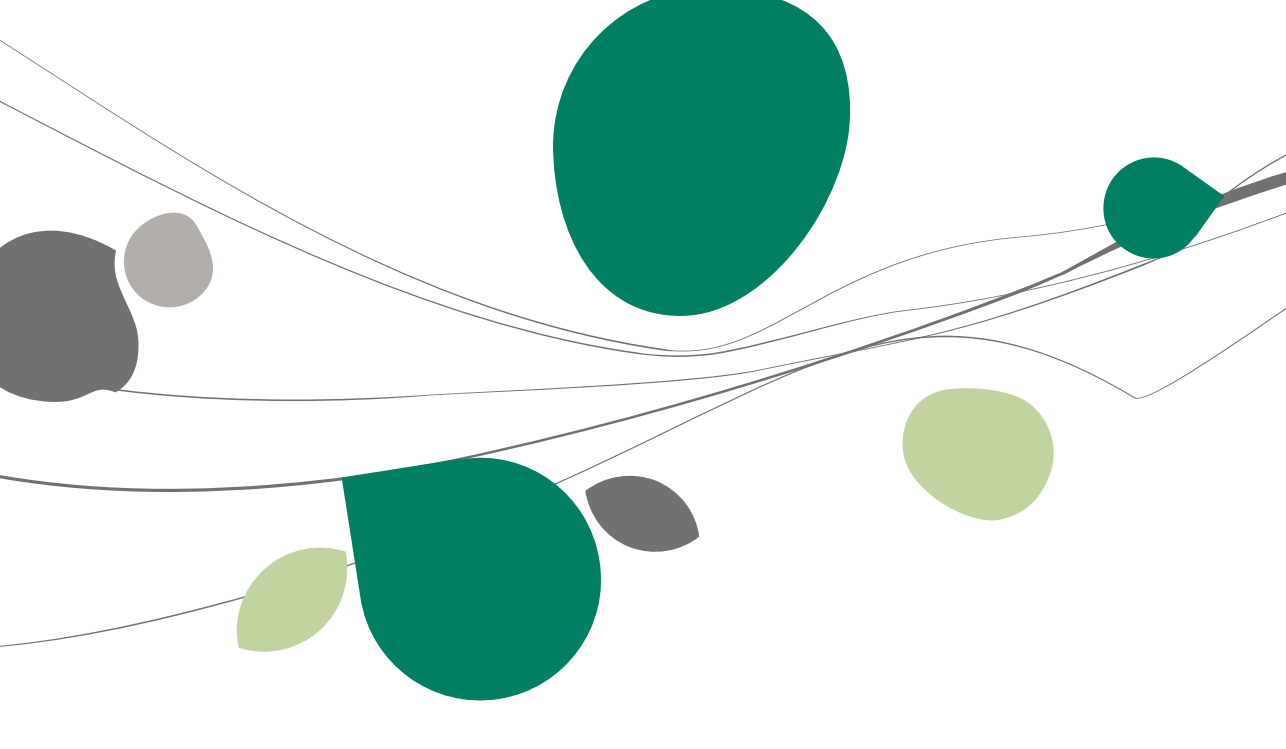

### Inleiding

BOB-cash <u>optimaliseert het beheer van de openstaande posten</u> en dit door de functionaliteiten te bieden om op elk moment:

- Een beeld van de <u>rekeningoverzichten</u> van klanten te geven.
- Op een eenvoudige manier <u>klantenaanmaningen</u> te versturen.
- In één enkele klik een volledig <u>schuldvorderingdossier</u> samen te stellen en door te sturen naar de bevoegde persoon.
- De vervaldagbalans van de leveranciers correct te beheren.

Via twee werkomgevingen, **Beheer van openstaande posten klant** en **Beheer van openstaande posten leverancier**, krijgt u toegang tot alle functies en configuratieopties van **BOB-cash**.

| ilterins | tellingen<br>Op datui | n                                                                                                    | •                                                                                          | 🖁 Op tota                                                                                                    | albedr                                                | agen 🗸                                                    | 👌 Op aani                                                     | naningen                                                       | •                                           | Toepassen<br>Annuleren                  |                                       |                           | Berekeni<br>aanmani                                                       | «<br>ng van<br>ngen |                    |
|----------|-----------------------|----------------------------------------------------------------------------------------------------|--------------------------------------------------------------------------------------------|----------------------------------------------------------------------------------------------------|-------------------------------------------------------|-----------------------------------------------------------|---------------------------------------------------------------|----------------------------------------------------------------|---------------------------------------------|-----------------------------------------|---------------------------------------|---------------------------|---------------------------------------------------------------------------|---------------------|--------------------|
| Klante   | enliist               |                                                                                                    |                                                                                            |                                                                                                    |                                                       |                                                           |                                                               |                                                                |                                             |                                         |                                       |                           | Het doss<br>aanmake                                                       | ier<br>m +          |                    |
| •        | 🔛 Be                  | heer van o                                                                                                    | openstaan                                                                                  | de posten l                                                                                                    | leverar                                               | ncier - Werk                                              | omgeving                                                      |                                                                |                                             |                                         |                                       |                           |                                                                           |                     |                    |
| ► Sta    | Pe                    | Filterinste                                                                                                    | ellingen                                                                                   |                                                                                                    |                                                       |                                                           |                                                               |                                                                |                                             |                                         |                                       |                           |                                                                           |                     |                    |
| _        | nstaande p            | 👼 Ор                                                                                                    | datum                                                                                      | -                                                                                                    | 9                                                     | Op totaalb                                                | edragen 🗸                                                     |                                                                | epassen<br>nuleren                          |                                         |                                       |                           |                                                                           |                     | Leverar<br>betalin |
|          | osten &               | Levera                                                                                                    | ncierslijst                                                                                |                                                                                                    |                                                       |                                                           |                                                               |                                                                |                                             |                                         |                                       |                           |                                                                           |                     | Bijwerk            |
| ALLS     | algemene DPO 🔹        | Status     NUON     Lopend                                                                                                    | Levera<br>Ref.<br>NUON<br>ABCSPO<br>DISTRIG<br>BELGAC<br>FROURY<br>BUROM<br>NIKE<br>- Nuon | Anciers<br>Naam<br>Nuon<br>IR ABC SPO<br>40 Distrigas<br>10 BELGAC<br>VI Fourniplu<br>Af Buromark<br>Nike Euro | DRT SF<br>NV/S/<br>OM SA<br>is SA/h<br>(et SA,<br>ope | Vervallen tot<br>-387,<br>7.105<br>17.886,<br>n kosten En | van O tot<br>2<br>2<br>1<br>20<br>00<br>37 8<br>7<br>7 8<br>8 | 30 Van 3<br>60,00<br>43,82<br>70,00<br>80,00<br>46,75<br>00,57 | 30 tot 45 V<br>45,60<br>45,60 volutie van 1 | Te vervalle<br>an 45 tot 60 1<br>0,00 0 | n (in dagen)<br>Van 60 tot 90<br>0,00 | In + dan 90 dagen<br>0,00 | Totaal<br>260,00<br>243,82<br>170,00<br>80,00<br>46,77<br>45,60<br>846,17 |                     |                    |
| •        | B                     | <ul> <li>▶ Sel.</li> <li>▶ ♥</li> <li></li> <li></li></ul> | Tijd Beta                                                                                  | aling Bijl.                                                                                                    | Dgb<br>AAN                                            | Doc.Nr.<br>200003                                         | Doc. datum<br>16/02/2011                                      | Vervalda<br>18/03/20                                           | ət.<br>11                                   | 2 Bedrag<br>26                          | Interne opi                           | nerking Me                | dedeling                                                                  | -                   |                    |

Boekhouding & Financiën | 🔎 <sup>808-cah\*</sup> |Beheer van openstaande posten klant Boekhouding & Financiën | 🎯 <sup>808-cah\*</sup> |Beheer van openstaande posten leverancier

Tip: In de module Boekhouding & Financiën opent de knop *Boekeen* van de opdrachtenbalk dezelfde werkomgevingen.

#### Deel 2 -Voorstelling BOB-cash

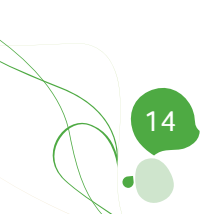

Dit gedeelte bespreekt de mogelijkheden die BOB-cash biedt op klantniveau. De verschillende weergaves zullen besproken worden, alsook het aanmaken en configureren van de aanmaningen en een schuldvorderingdossier.

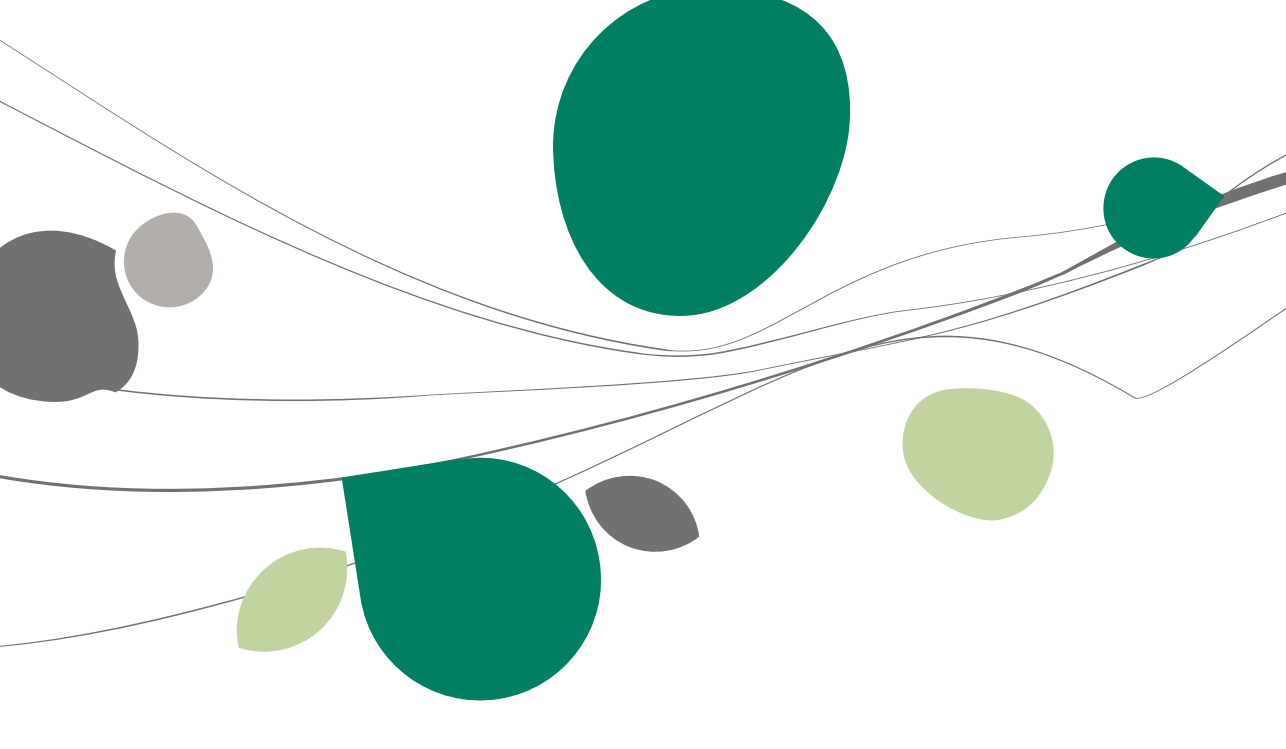

### Ingebruikname

### Inleiding

Het configureren van de werkomgeving **BOB-cash** gebeurt op 2 plaatsen:

- Bij de Algemene configuratie.
- Via de Werkomgeving zelf.

Beide manieren worden hieronder verder beschreven.

### Algemene configuratie

De intervallen van de betalingsachterstanden die in de werkomgevingen van **BOB-cash** moeten verschijnen, kunnen in het gedeelte **Vorderingen - Termijnen** van de **Opties** in de **Algemene Configuratie** geselecteerd worden.

| Opties                                        |                                                                                                    |
|-----------------------------------------------|----------------------------------------------------------------------------------------------------|
|                                               |                                                                                                    |
| Opties                                        | Algemene rekeningen Model gebruikt voor het boekhoudplan BOB_KMOPME      Model gebruikt voor het boekhoudplan     Model gebruikt voor het boekhoudplan     Tweede referentie op de algemene rekeningen     Algemene rekeningen in valuta     Personalisering van de financiële defaultrekeningen     Afpunten van multi valuta      Definitie klassen Kostenrekeningen     G     row Analytische rekeningen     Vorderingen - Termijnen      Vorderingen - Termijnen      Vorderingen - Termijnen     So dagen     So dagen     So dagen |
| ···· Verb. boekh.<br>···· Hergroepering       | 60 dagen                                                                                                    |
| Doc.lay-out<br>Diversen                       | Centralisatie en afpunting                                                                                                    |
| Gamma<br>Barcodes artikels<br>Barcodes derden | Precentralisatie van boekingen op derden Centralisatie na afsluiten van ingave Centralisatie met bevestiging                                                                                                    |
| Automatische bestelling                       | - V Beheer afpuntingsdata                                                                                                    |
|                                               | OK Annuleren                                                                                                    |

Algemene configuratie | Instellingen | Opties | Boekhouding | Algemene opties

### Configuratie via de Werkomgeving

In het rechter gedeelte van de werkomgeving opent de knop scherm van de **Instellingen**. Hierin zitten alle opties om het beheer van uw openstaande posten klanten en leveranciers en uw betalingsaanmaningen te personaliseren. Deze opties zijn in tabbladen onderverdeeld:

#### Instellingen openstaande posten

| 📅 Instellingen                           |                                     |   |
|------------------------------------------|-------------------------------------|---|
| Instellingen openstaande posten Instelli | ngen aanmaningen Lay-outs & e-mails |   |
| Beheer van openstaande posten            |                                     |   |
| Sorteer- en filtermogelijkheden          |                                     |   |
| i 🚺 In functie van het aantal dage       | en achterstand                      |   |
| In functie van openstaand sal            | do                                  |   |
| 👿 In functie van aanmaningsniv           | eau                                 |   |
| Intervallen van saldo (in €)             |                                     |   |
| Grootte van het interval (in €):         | 250                                 |   |
| Aantal intervallen:                      | 5 💌                                 |   |
| Grafiek van omzetcijfer                  |                                     |   |
| Aantal weergegeven jaren                 | 3 💌                                 | - |
| Grafiektype (Standaard):                 | Histogram (klassiek)                | - |
| Grafiek van het openstaande saldo        |                                     |   |
| Aantal weergegeven jaren                 | 3 💌                                 |   |
| Grafiektype (Standaard):                 | Histogram (klassiek)                |   |
| Grafiek van D.S.O.                       |                                     |   |
| Globale D.S.O.                           |                                     |   |
| Aantal weergegeven intervallen           | 3 💌                                 |   |
| Grafiektype (Standaard):                 | Histogram 💌                         |   |
| D.S.O. per klant                         |                                     |   |
| Categorie                                | 3 💭                                 | - |
| 80 00 280                                |                                     |   |
|                                          |                                     | S |

• **Sorteer- en filtermogelijkheden**: hier kan u de filtercriteria kiezen die u wenst te kunnen gebruiken bij de weergave van de vervaldagbalans klant en leverancier. De knoppen die overeenstemmen met de aangevinkte vakjes verschijnen in de werkomgevingen boven de **Klantenlijst** en **Leverancierslijst**.

• Intervallen van saldo (in €): hier kan u bedrag-intervallen bepalen voor de klanten- en leveranciersaldo's die u wenst te analyseren. Deze intervallen worden gebruikt om de vervaldagbalans klant en leverancier **Op** totaalbedragen te filteren en om de openstaande posten klant en leverancier In functie van het vervallen saldo en In functie van het te vervallen saldo te analyseren.

• Grafiek van omzetcijfer, Grafiek van het openstaande saldo, Grafiek van globale D.S.O. en Grafiek van D.S.O. per klant: hier kan u het aantal jaren of periodes bepalen dat in de grafieken opgenomen wordt en u kan de grafische voorstelling die standaard weergegeven wordt, kiezen. Deze instellingen worden op de klanten- en leveranciersgegevens toegepast.

#### Instellingen aanmaningen

| nstellingen o                 | penstaande posten                    | Instellingen aanmaningen                                                                                                    | Lay-outs  | & e-mails             |                  |          |
|-------------------------------|--------------------------------------|----------------------------------------------------------------------------------------------------|-----------|-----------------------|------------------|----------|
| Ngemene i                     | nstellingen                          |                                                                                                    | Verwijlin | teresten              |                  |          |
| Maximaal aar<br>Termiin tusse | ımaningsniveau<br>n twee aanmaninger | 3 🕞 dagen                                                                                                    | 🔽 Beh     | eer van de verwijlint | eresten          |          |
| remijiritase                  | n twee daninaningei                  |                                                                                                    | Basis vo  | oor berekening        | Vervaldatum      | (        |
| loegestane v                  | vertraging voor aann                 | naning 30 🚖 dagen                                                                                                    | Volgord   | e van berekening      | Op basis van afp | unt. (   |
| Foegestaan v                  | vervallen bedrag                     | 40 EUR                                                                                                    |           |                       |                  |          |
| Lijst van a                   | anmaningscatego                      | rieēn                                                                                                    |           |                       |                  |          |
| 00                            | 1 van 3 🚺                            | 1 S Nieuw                                                                                                    |           | 706                   | ken              |          |
|                               |                                      |                                                                                                    |           | 200                   |                  |          |
| Beschrijvin                   | g<br>                                |                                                                                                    |           |                       |                  |          |
| Ref                           | FOR                                  | Star                                                                                                    | ndaard    | Omschr.               | er forfaitaire b | Def.     |
| Omschr.                       | Particulier, forfaitai               | ire boete                                                                                                    |           | GIN, Grote klant      | , geen intresten |          |
|                               | Particulier, forfait                 |                                                                                                    |           | INT, Normale kla      | ant, Intresten   | <b>v</b> |
| 🔽 Behee                       | er van de verwijlinter               | esten                                                                                                    |           |                       |                  |          |
| Berekening                    | ) van interesten                     |                                                                                                    |           |                       |                  |          |
| Minimaal a                    | anmaningsniveau                      | 3 💌                                                                                                    |           |                       |                  |          |
| V Forfait                     | aire boete                           |                                                                                                    |           |                       |                  |          |
| Va                            | est bedrag                           | 20,00                                                                                                    |           |                       |                  |          |
| 0 %                           | van belangrijkste                    | 0 🚔 %                                                                                                    |           |                       |                  |          |
|                               | Minimum                              | 0,00                                                                                                    |           |                       |                  |          |
|                               |                                      | laadiiks perceptage                                                                                                    |           |                       |                  |          |
| Interestne                    | rcent 0 🛥                            | The second second secon |           |                       |                  |          |
| Interestpe                    | rcent. 0 👻                           | Maandeliiks percent                                                                                                    | ē         |                       |                  |          |
| Interestpe                    | rcent. 0 🐑<br>Xegonnen maand ve      | Maandelijks percent<br>rsch.                                                                                                    | ta        |                       |                  | -        |

#### Deel 3 -Klantenbeheer

De algemene principes van het aanmaningsbeheer en de aanmaningscategorieën die aan de klanten toegewezen moeten worden, worden in dit tabblad bepaald.

#### Layouts & e-mails

| <b>⊘</b> Zoeker<br>Categorie F | n 🔹 🔞 🕥<br>FOR 💌 Taal | Cat.: FOR - Taal | : D - Niv.: 1 🚺                        | <b>) () ()</b> <u>N</u> ie | uw           |
|--------------------------------|-----------------------|------------------|----------------------------------------|----------------------------|--------------|
| Afdrukken                      |                       |                  |                                        |                            |              |
| Formaat R1                     | TM formaat (Versie B  | OB vanaf 2.5) 💌  | a 🔳 🖬                                  | 🗉 🛈 🕥 1                    | 0 0 12 %     |
| Bestand FO                     | ועאל                  |                  |                                        |                            |              |
| Hoofding                       | Voetnoot              |                  |                                        |                            |              |
|                                |                       |                  |                                        |                            | ==           |
|                                |                       |                  |                                        |                            |              |
|                                |                       |                  |                                        |                            |              |
|                                |                       |                  |                                        |                            |              |
|                                |                       |                  |                                        |                            | <del>.</del> |
| E-mails                        |                       |                  |                                        | L                          | <u>**</u>    |
| E-mails<br>Onderwerp           |                       |                  |                                        |                            | <u>**</u>    |
| E-mails<br>Onderwerp<br>Inhoud |                       |                  | <br><br>                               | 2                          | ÷            |
| E-mails<br>Onderwerp<br>Inhoud |                       |                  | <u>ا</u>                               | 2<br>2                     | ÷            |
| E-mails<br>Onderwerp<br>Inhoud |                       |                  | <u> </u>                               | 2<br>2                     | ÷            |
| E-mails<br>Onderwerp<br>Inhoud |                       |                  | <u> </u>                               | 2                          | ÷            |
| E-mails<br>Onderwerp<br>Inhoud |                       |                  | 9<br>9<br>9                            | 2                          | ÷            |
| E-mails<br>Onderwerp<br>Inhoud |                       |                  | •••••••••••••••••••••••••••••••••••••• | 2<br>2                     | ÷            |

De te gebruiken modelteksten om aanmaningsbrieven en mailteksten voor de aanmaningen op te stellen, worden in dit tabblad bepaald.

### Raadpleging

### Inleiding

De werkomgeving **Beheer van openstaande posten klant** beantwoordt al uw vragen over de openstaande posten klant, bijvoorbeeld:

- Wat is mijn globale vervaldagbalans van de klanten of klant per klant?
- In welke bedragenschijf bevinden zich hoofdzakelijk mijn schuldvorderingen klant die al vervallen zijn of die nog moeten vervallen? Wat is het totale bedrag hiervan?
- Wat is het aanmaningsniveau dat mijn klanten het meest bereiken?

Bovendien kunnen er ook aanmaningsbrieven en schuldvorderingdossiers opgesteld worden.

### Vervaldagbalans klanten

Wanneer het scherm **Beheer van openstaande posten klant** geopend wordt, verschijnt de vervaldagbalans klant in de **Klantenlijst**. U vindt er voor iedere klant het totaal van de vervallen en te vervallen bedragen en het aantal documenten met hun eventuele **Aanmaningsniveau**.

| Hiterinste | lingen                 |                                  |                   |               |                 |              | _          |                    |         |           |                |            |                   |
|------------|------------------------|----------------------------------|-------------------|---------------|-----------------|--------------|------------|--------------------|---------|-----------|----------------|------------|-------------------|
| 👼 Op       | datum -                | <ol> <li>Op totaalbed</li> </ol> | ragen 🗸 (         | ) Op aanman   | ingen 🗸         | C Toepassen  |            |                    |         |           |                |            | Bereker<br>aanmar |
| Klanter    | lijst                  |                                  |                   |               |                 |              |            |                    |         |           |                |            | Het dos<br>aanmai |
|            | Klanten                |                                  |                   | Vervallen     | (in dagen)      |              |            |                    |         | Aantal    | documenten     |            |                   |
| Status     | Ref. Naam              | + dan 90 dagen                   | Van 60 tot 90     | Van 45 tot 60 | Van 30 tot 45   | Van 0 tot 30 | Totaal     | Te vervallen totaa | Niv. 3  | Niv. 2 Ni | v. 1 Zonder aa | anmaning 👘 | Bijwerk           |
| Þ          | ALLSPOR AllSports      | 87.12                            | 1.028.50          |               |                 |              | 1.115,62   |                    |         |           |                | 2          | ~                 |
|            | ALLSPOR AllSports Viac | 996                              |                   | 1.028,50      |                 |              | 1.028,50   |                    |         |           |                | 1          | A                 |
| _          | DEWAELE Kathe Dewar    | de                               | 72,60             |               |                 |              | 72,60      |                    |         | 1         |                |            | 2 Instellin       |
| _          | KLEINGEL Inke Kleingel | d                                | 60,50             |               |                 |              | 60,50      |                    |         | 1         |                |            |                   |
| _          | VANDERC Herman Vand    | ier .                            |                   |               | 56,57           |              | 56,57      |                    |         |           |                | 1          |                   |
| _          | DURSELC Charlotte d'U  | rse                              |                   |               | 56,57           |              | 56,57      |                    |         |           | 1              |            |                   |
| _          | VANDERS Pierre Vander  | 190                              |                   |               | 51,43           |              | 51,43      |                    |         |           |                | 1          |                   |
|            |                        | 87,12                            | 1.161,60          | 1.028,50      | 185,14          | 45,99        | 2.508,35   | 1.199,78           |         | 5 2       | 1              | 9 -        |                   |
| ALLSP      | DRTS - AllSports       | aanmaningen Er                   | volutie omzetciji | er Evoluties  | aldo Evolutie E | 050          |            |                    |         |           |                |            |                   |
| 🗣 Tijd     | St Bil Dgb Doc.Nr.     | Doc. datum                       | Vervaldat.        | _2 Bedr       | ag Interr       | ne opmerking | Mededeling | BTV                | / basis | BTW       | Aanmaningsniv. | Â          |                   |
| <b>F</b>   | V01 40                 | 0100 12/11/2010                  | 12/12/2010        |               | 87,12           |              |            |                    | 72,00   | 15,12     |                | 0          |                   |
|            | V01 40                 | 0112 07/12/2010                  | 06/01/2011        |               | 1.028,50        |              |            |                    | 850,00  | 178,50    |                | 0          |                   |
|            |                        |                                  |                   |               |                 |              |            |                    |         |           |                | -          |                   |
|            |                        |                                  |                   |               |                 |              |            |                    |         |           |                |            |                   |

Boekhouding & Financiën | 🥔 Boecastring | Beheer van openstaande posten klant

Via de knop Reversent kan u rekening houden met de laatste opgeslagen aanpassingen om de weergave van de gegevens te actualiseren.

De informatie in de werkomgevingen van **BOB-cash** houdt altijd rekening met de geprecentraliseerde boekingen.

Deze vervaldagbalans kan op bepaalde klanten afgestemd worden en komt tegemoet aan drie criteria:

- Het aantal dagen betalingsachterstand (filter **Op datum**).
- Het vervallen of te vervallen saldo (filter **Op totaalbedragen**).
- Het aanmaningsniveau (filter **Op aanmaningen**).

U kan hiervoor gebruik maken van de keuzelijsten, verbonden aan de knoppen U kan hiervoor gebruik maken van de keuzelijsten, verbonden aan de knoppen U kan hiervoor gebruik maken van de knoppen U kan hiervoor gebruik maken van hiervoor gebruik maken van hiervoor gebruik maken van hiervoo

De vervaldagbalans klant kan bovendien ook gesorteerd worden op basis van verschillende gegevens die in kolommen hernomen zijn. Een (dubbele) klik op de titel van de kolom sorteert de vervaldagbalans op afnemende (toenemende) volgorde van het overeenstemmende gegeven. De titel van de kolom waarvan het overeenstemmende gegeven als sorteersleutel gebruikt wordt, verschijnt in het vet.

Tip: Via de pijl ∎ in de linkerbovenhoek (☆) van de grid kan de inhoud ervan naar een (.xls, .pdf, .html, .txt) bestand of naar het klembord geëxporteerd worden.

De vervaldagbalans klant is een centraal toegangspunt naar alle aanwezige klanteninformatie.

Klik in de **Klantenlijst** de klant aan waarover u graag meer informatie wenst. U vindt het detail van zijn situatie onmiddellijk onderaan het scherm. Deze informatie wordt in tabbladen geordend:

• **Lopende verrichtingen**: lijst van bedragen die de klant verschuldigd is en waarin de vervallen bedragen in het rood gemarkeerd zijn.

Tip: Via een <dubbele klik> op een lijn krijgt u toegang tot het overeenstemmende boekingsdetail. Vanuit dit detail krijgt u op dezelfde wijze, via een <dubbele klik> op een lijn, toegang tot de historiek van de overeenstemmende rekening.

• Lijst van aanmaningen: lijst van aanmaningsbrieven die naar de klant gestuurd worden. De kolom Verbonden documenten toont het aantal documenten voor iedere aanmaningsbrief. Wanneer u op + klikt, krijgt u de gedetailleerde lijst.

• **Evolutie omzetcijfer**: grafiek met de omzet die voor deze klant voor de laatste twaalf maanden gerealiseerd werd. De grafiek geeft ter vergelijking eveneens de evolutie van deze omzet in de loop van de voorgaande jaren weer.

• **Evolutie saldo**: grafiek met het saldo van de klant voor de laatste twaalf maanden. De grafiek geeft ter vergelijking eveneens de evolutie van dit saldo in de loop van de voorgaande jaren weer.

• **Evolutie DSO** (Days Sales Outstanding): grafiek met de betalingsachterstand (in aantal dagen) van de klant voor de laatste twaalf maanden. De grafiek toont ter vergelijking eveneens de evolutie van dit aantal dagen in de loop van de voorgaande jaren.

#### Bijkomende bewerkingen

De verschillende grafieken hebben dezelfde knoppen die volgende verrichtingen toestaan:

- 💷 : De grafiek bijvoorbeeld naar het klembord kopiëren om deze vervolgens in een ander document te plakken.
- 🗟 : De grafiek naar een (.wmf, .png, .bmp, .gif, .jpg) bestand exporteren.
- 🕒 : De muis gebruiken om de grafiek te vergroten of te verkleinen.

• 🕢 : Overschakeling van een tweedimensionale naar een driedimensionale weergave en vice-versa.

• 🖳 : Overschakeling van een voorstelling in een histogram naar een voorstelling in een curve en vice-versa.

Ten slotte kan u, dankzij de knoppen in de balk onderaan de werkomgeving, volgende verrichtingen voor de aangeduide klant in de vervaldagbalans klant gemakkelijk uitvoeren:

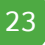

#### Deel 3 -Klantenbeheer

• Sen aanmaningsbrief aanmaken. U kan ook dubbelklikken op een lijn van de **Klantenlijst** om een aanmaningsbrief voor de overeenstemmende klant aan te maken.

• 2 : ledere verrichting blokkeren. Deze informatie verschijnt in de kolom **Status** van de vervaldagbalans klant.

• P: Informatie over de aanmaning van het aangeduide document in het tabblad **Lopende verrichtingen** wijzigen. Wanneer een document de status **Geblokkeerd** heeft, kan deze automatisch uit de te versturen aanmaningsbrieven naar klanten verwijderd worden. Deze informatie verschijnt in de kolom **Status** van de **Lopende verrichtingen**.

- Soekhoudkundige en commerciële historieken openen.
- 🚨 : Basisfiche openen.

### Analyse Openstaande posten en algemene DSO

### Inleiding

Het scherm **Openstaande posten en globale DSO** wordt via een knop in de linkerbovenhoek van de werkomgeving geopend.

Wanneer u op de knop Openstaande posten & algeme. In de rechterbovenhoek van het scherm klikt, kan u dit scherm in de werkomgeving vastzetten of doen verdwijnen.

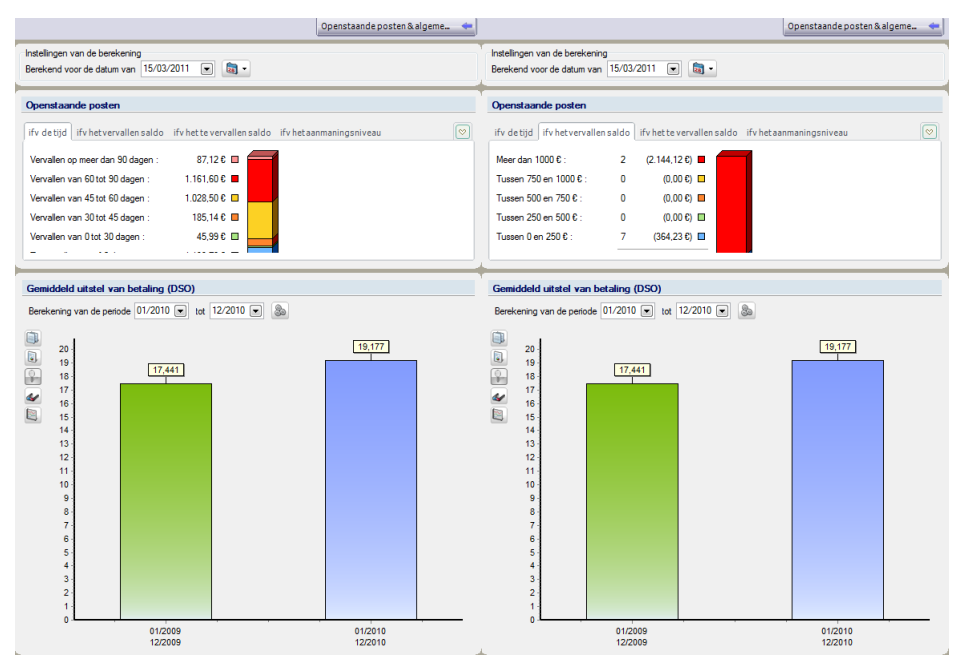

Boekhouding & Financiën | 🧐 BOB-cosh\* | Beheer van openstaande posten klant | Openstaande posten klant |

Dit scherm toont verschillende grafische voorstellingen van de totale openstaande posten van de klant en van de gemiddelde **DSO** (Days Sales Outstanding).

### Openstaande posten

In het gedeelte **Openstaande posten**, stemt de informatie overeen met de datum die aangeduid is in de **Instellingen van de berekening**. Ze worden in tabbladen voorgesteld:

• Ifv de tijd: vervaldagbalans van de totale openstaande posten.

• If v het vervallen saldo: verdeling van de klanten volgens hun vervallen saldo met tussen haakjes hun totaalequivalent in euro.

• If v het te vervallen saldo: verdeling van de klanten volgens hun niet vervallen bedrag met tussen haakjes hun totaalequivalent in euro.

• Ifv het aanmaningsniveau: verdeling van de klanten volgens hun aanmaningsniveau met tussen haakjes hun totaalequivalent in euro.

Tip: Via de pijltjes <sup>I</sup> en <sup>I</sup> aan de rechterkant kan u zich van het ene tabblad naar het andere verplaatsen. Via de pijl <sup>I</sup>, die verbonden is met de volledige lijst tabbladen, kan u onmiddellijk het gewenste tabblad selecteren.

| ifv de tijd 🛛 ifv het vervallen saldo | ifv het te vervallen saldo | < >>> |
|---------------------------------------|----------------------------|-------|
| Vervallen op meer dan 90 dagen :      | 87,12€ 🔲 📻                 |       |
| Vervallen van 60 tot 90 dagen :       | 1.161,60 € ■               |       |
| Vervallen van 45 tot 60 dagen :       | 1.028,50 € 🗖               |       |
| Vervallen van 30 tot 45 dagen :       | 185,14 € 🔲                 |       |
| Vervallen van 0 tot 30 dagen :        | 45,99€ 🗖 🔜                 |       |
| Te vervallen vanaf 0 dagen :          | 1.199,78 € 🗖               |       |
| Verschuldigd totaalbedrag:            | 3.708,13€                  |       |

Boekhouding & Financiën | 🧖 808-cash" | Beheer van openstaande posten klant | Openstaande posten & algeme.

### DSO

In het gedeelte **Gemiddeld uitstel van betaling (DSO)**, geeft de grafiek het aantal kredietdagen dat gemiddeld toegestaan wordt aan de klanten tijdens de geselecteerde periode en ter vergelijking tijdens de voorgaande periodes.

De berekeningsperiode van de DSO stemt standaard overeen met de periode van de berekeningsdatum van de openstaande posten.

Ze kan ook aangepast worden. Hiervoor kunt u via de knop 🏝 de DSO voor de gekozen periode berekenen.

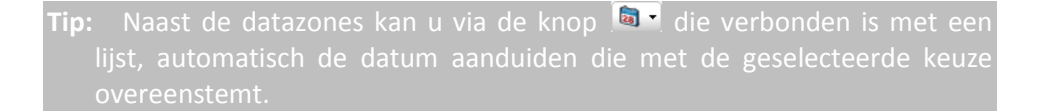

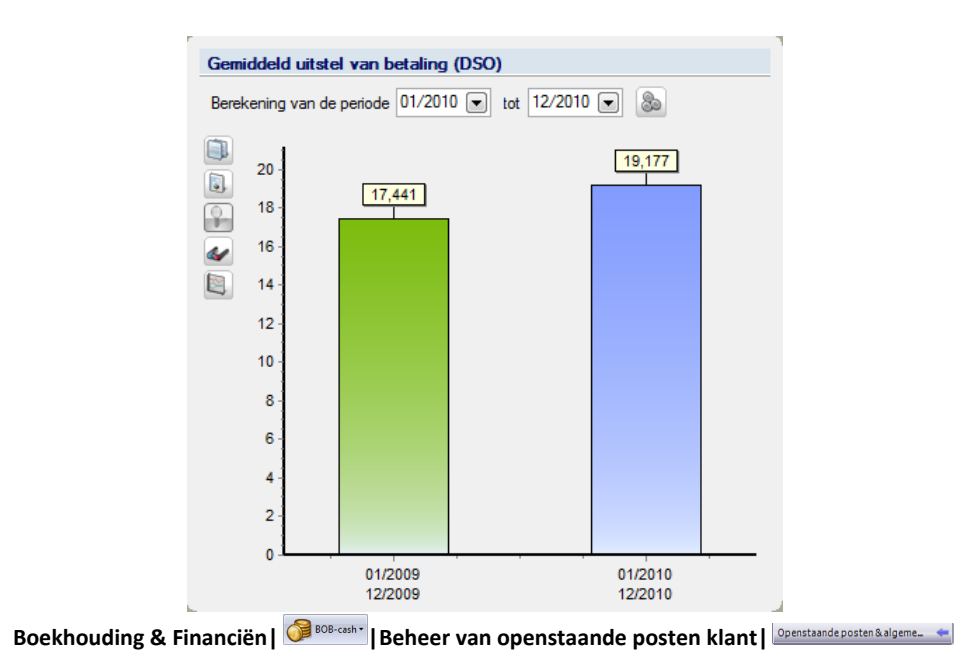

### Aanmaningen en schuldvorderingdossier

### Een aanmaningscampagne opstarten

In het rechter gedeelte van de werkomgeving opent de knop erkening van het scherm om aanmaningen af te drukken. In dit scherm kunnen de aanmaningsbrieven aangemaakt worden.

| Afdrukken van de aanmaningen                                                                                                    | - • ×                         |
|----------------------------------------------------------------------------------------------------|-------------------------------|
| Selectie Instellingen Lijst aanmaningen Opties                                                                                                    |                               |
| Document                                                                                                    |                               |
| Image: Constraint of the second second se |                               |
| Selectie Gerangschikt Per referentie van ALLSPORTS tot VANDERSCHU Cat. van Filter                                                                                                    |                               |
|                                                                                                    |                               |
| oekhouding & Financiën   🧖 🕬 🕬   Beheer van openstaande posten klant                                                                                                    | Berekening van<br>aanmaningen |

Tip: Dit scherm kan eveneens via het menupunt Boekhouding & Financiën | Verwerking | Aanmaningen klanten geopend worden. Een <dubbele klik> op een klant in de grid Klantenlijst zal toelaten de aanmaningen voor deze klant individueel te bereken.

### Een schuldvorderingdossier opstellen

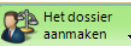

In het rechter gedeelte van de werkomgeving kan u via de knop die verbonden is met een lijst, het schuldvorderingdossier bekijken, opslaan of per e-mail versturen.

| [                   | Opties van het schuldvorderingdossier                                                                                            |                         |
|---------------------|----------------------------------------------------------------------------------------------------|-------------------------|
|                     | <ul> <li>✓ De verzonden aanmaningen invoegen</li> <li>✓ De openstaande facturen invoegen</li> <li>✓ Een nota invoegen</li> </ul> |                         |
|                     |                                                                                                    |                         |
|                     |                                                                                                    |                         |
|                     | OK Annuleren                                                                                                    | C                       |
| Boekhouding & Finar | nciën   🥝 🕬 cosh -   Beheer van openstaande posten klant                                                                         | Het dossier<br>aanmaken |

Vink, ongeacht uw keuze, in het scherm Opties van schuldvorderingdossier, de documenttypes aan die u in het dossier wenst, zoals de reeds verstuurde aanmaningsbrieven, de openstaande facturen (boekhoudkundige en commerciële documenten) en een nota die opgesteld moet worden. Klik op OK en uw schuldvorderingdossier is klaar om verstuurd te worden.

| Rivouribas, 5<br>ecroso Drased<br>officiality | huldvor                                                         | deringdossier                                                                                                    |
|-----------------------------------------------|-----------------------------------------------------------------|----------------------------------------------------------------------------------------------------|
|                                               | Klant<br>Adres                                                  | A#Sports<br>Rue de l'Église, 7                                                                                                    |
|                                               | Ondernemingsnummer<br>Telefoon<br>Contact :                     | BE4909 LECE<br>041561833<br>04278 9155<br>SCHINGEL U. 047612,87,80 02758,25,78<br>schindelightingstabe<br>FATHERSTORE P. 046678,65,12<br>Cestingstabestboltid/itsports.be |
|                                               | Vervallen bedrag<br>Te vervallen bedrag<br>Boetes<br>Interesten | 1.115,82<br>0,00<br>0,00<br>0,00                                                                                                    |
|                                               | Aartal facturen<br>Datum laatste eenmani                        | 2<br>ng -                                                                                                    |
|                                               |                                                                 |                                                                                                    |

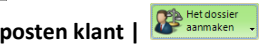

#### Deel 3 -Klantenbeheer

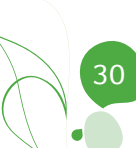

Dit gedeelte bespreekt de functionaliteiten binnen BOB-cash met betrekking tot de leveranciers. Hier worden de verschillende mogelijk raadplegingen verklaard alsook de mogelijkheden die bestaan voor het aanmaken van betalingsenveloppen.

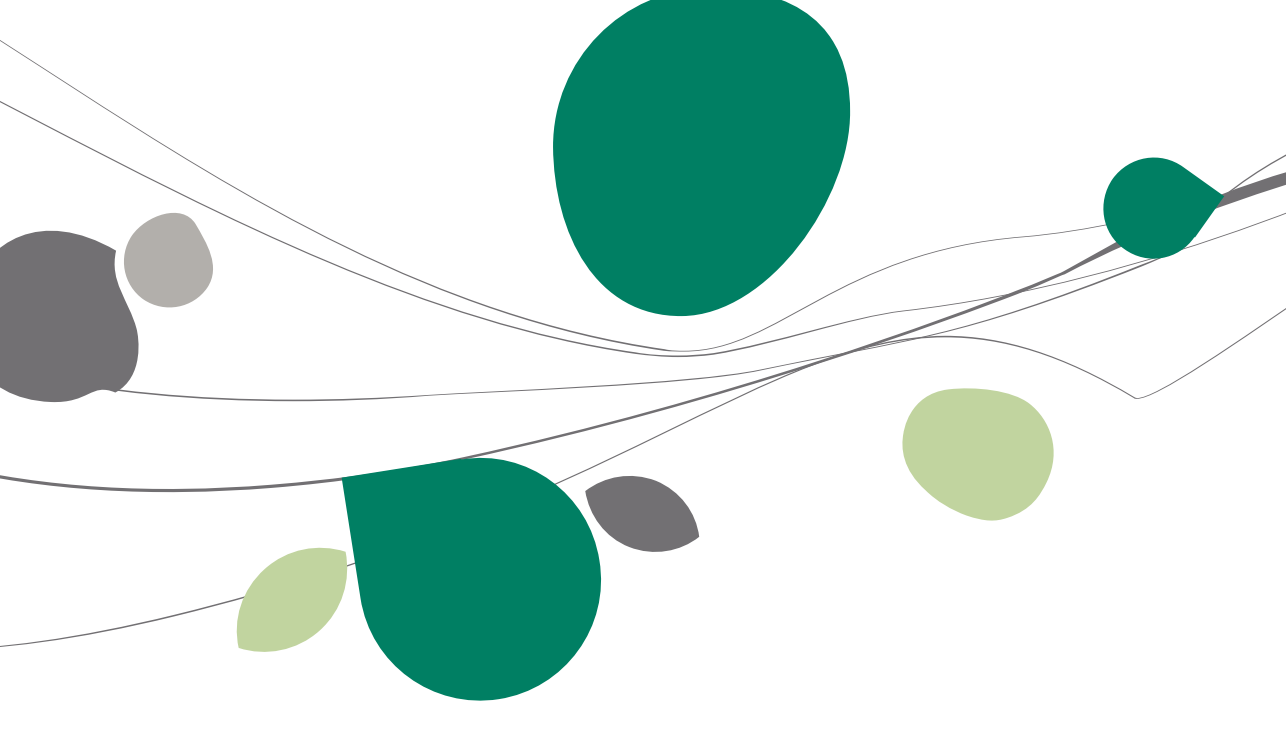

### Raadpleging

### Inleiding

De werkomgeving **Beheer openstaande posten leverancier** beantwoordt al uw vragen over de openstaande posten leverancier, bijvoorbeeld:

- Wat is de globale vervaldagbalans van leveranciers of leverancier per leverancier?
- In welke bedragenschijf bevinden zich hoofdzakelijk mijn vervallen en te vervallen schulden aan leveranciers? Wat is het totale bedrag hiervan?

Bovendien kunnen er betalingsenveloppen aangemaakt worden.

### Vervaldagbalans leveranciers

Wanneer u dit scherm opent, ziet u de vervaldagbalans leverancier in de **Leverancierslijst**. U vindt hier voor iedere leverancier het totaal van de vervallen en te vervallen bedragen.

| Filterinstel | lingen                                    |                               |                                       |                                             |                                                         |                                                     |            |                            |                     |               |             |        |                  |
|--------------|-------------------------------------------|-------------------------------|---------------------------------------|---------------------------------------------|---------------------------------------------------------|-----------------------------------------------------|------------|----------------------------|---------------------|---------------|-------------|--------|------------------|
| 👼 Op         | datum                                     | •                             |                                       | Op totaalbee                                | iragen 🗸                                                | S Toep                                              | eren       |                            |                     |               |             |        | Levera<br>betali |
| Leverar      | ncierslijst                               |                               |                                       |                                             |                                                         |                                                     |            |                            |                     |               |             |        | Bijwer           |
| .1           | Leverar                                   | ciers                         |                                       |                                             |                                                         |                                                     |            | Te verva                   | len (in dagen)      |               |             |        |                  |
| Status       | Ref.                                      | Naam                          |                                       | Vervallen totaa                             | al Van 0 tot 3                                          | 0 Van 30                                            | ot 45 Va   | n 45 tot 60                | Van 60 tot 90       | In + dan 90 d | agen Totaal | - 1    |                  |
|              | FROURNI                                   | Fourniplu                     | is SA/N                               |                                             | 4                                                       | 6,75                                                |            |                            |                     |               | - 41        | 6,75   |                  |
|              | BUROMA                                    | Buromark                      | ket SA,                               | -387,2                                      | )                                                       |                                                     | 45,60      |                            |                     |               | 4           | 5,60   |                  |
|              | NIKE                                      | Nike Eur                      | оре                                   | 7.105,0                                     | 0                                                       |                                                     |            |                            |                     |               |             |        |                  |
| _            | MERCKX                                    | Merckx S                      | 5A                                    | 5.538,1                                     | 7                                                       |                                                     |            |                            |                     |               |             |        |                  |
|              | VLAN                                      | Vlan dag                      | bladen                                | 1.950,0                                     | 0                                                       |                                                     |            |                            |                     |               |             |        |                  |
| Þ            | BERKEM/                                   | Berkema                       | nn Gm                                 | 2.736,0                                     | 0                                                       |                                                     |            |                            |                     |               |             |        |                  |
|              | AGASSUP                                   | AG Assu                       | rances                                | 945,0                                       | 0                                                       |                                                     |            |                            |                     |               |             |        |                  |
|              |                                           |                               |                                       | 17.886,97                                   | 7 80                                                    | 0,57                                                | 45,60      | 0,00                       | 0,00                |               | 0,00 846    | 5,17 + |                  |
| BERKE        | MANN - Be<br>e verrichting<br>Tijd Betali | rkemann<br>en Evol<br>ng Bijl | n Gmb<br>utie va<br>Dgb<br>AAN<br>AAN | n kosten Evo<br>Doc.Nr.<br>200240<br>200241 | lutie van het<br>Doc. datum<br>03/12/2010<br>03/12/2010 | saldo Evo<br>Vervaldat.<br>02/01/2011<br>02/01/2011 | utie van D | PO<br>2 Bedrag<br>1.3<br>6 | Interne oj<br>60,00 | pmerking      | Mededeling  |        |                  |
| •            |                                           |                               | AAAA                                  | 200000                                      | 2170172011                                              | 20/02/2011                                          |            |                            | 20,00               |               |             | •      |                  |

#### Deel 4 -Leveranciersbeheer

Via de knop Weiten kan u rekening houden met de laatste opgeslagen aanpassingen om de weergave van de gegevens te actualiseren.

De informatie in de werkomgevingen van **BOB-cash** houdt altijd rekening met de geprecentraliseerde boekingen.

Deze vervaldagbalans kan op bepaalde klanten afgestemd worden en komt tegemoet aan drie criteria:

- Het aantal dagen betalingsachterstand (filter **Op datum**).
- Het vervallen of te vervallen saldo (filter **Op totaalbedragen**).

U kan hiervoor gebruik maken van de keuzelijsten, verbonden aan de knoppen en en en waarde aan elk filtercriterium toe te wijzen. Dan klikt u op de knop Toepassen om de overeenstemmende vervaldagbalans leverancier weer te geven.

De vervaldagbalans leverancier kan bovendien ook gesorteerd worden op basis van verschillende gegevens die in kolommen hernomen zijn. Een (dubbele) klik op de titel van de kolom sorteert de vervaldagbalans op afnemende (toenemende) volgorde van het overeenstemmende gegeven. De titel van de kolom waarvan het overeenstemmende gegeven als sorteersleutel gebruikt wordt, verschijnt in het vet.

Tip: Via de pijl I in de linkerbovenhoek (☆) van de grid kan de inhoud ervan naar een (.xls, .pdf, .html, .txt) bestand of naar het klembord geëxporteerd worden.

De vervaldagbalans leverancier is een centraal toegangspunt naar alle aanwezige leveranciersinformatie.

Klik in de **Leverancierslijst** de klant aan waarover u graag meer informatie wenst. U vindt het detail van zijn situatie onmiddellijk onderaan het scherm. Deze informatie wordt in tabbladen geordend:

• **Lopende verrichtingen**: lijst van bedragen die aan de leverancier verschuldigd zijn en waarin de vervallen bedragen in het rood gemarkeerd zijn.

Tip: Via een <dubbele klik> op een lijn krijgt u toegang tot het overeenstemmende boekingsdetail. Vanuit dit detail krijgt u op dezelfde wijze, via een <dubbele klik> op een lijn, toegang tot de historiek van de overeenstemmende rekening.

• **Evolutie van kosten**: grafiek met de aankopen aan leveranciers van de laatste twaalf maanden. Deze grafiek toont eveneens, ter vergelijking, de evolutie van deze aankopen in de loop van de voorgaande jaren.

• **Evolutie saldo**: grafiek met het saldo van de leverancier voor de laatste twaalf maanden. De grafiek geeft ter vergelijking eveneens de evolutie van dit saldo in de loop van de voorgaande jaren weer.

• **Evolutie DPO** (Days Purchases Outstanding): grafiek met de betalingsachterstand (in aantal dagen) aan de leverancier in de laatste twaalf maanden. De grafiek toont eveneens, ter vergelijking, de evolutie van dit aantal dagen in de loop van de voorgaande jaren.

#### Bijkomende bewerkingen

De verschillende grafieken hebben dezelfde knoppen die volgende verrichtingen toestaan:

- 💷 : De grafiek bijvoorbeeld naar het klembord kopiëren om deze vervolgens in een ander document te plakken.
- 🗟 : De grafiek naar een (.wmf, .png, .bmp, .gif, .jpg) bestand exporteren.
- 🕒 : De muis gebruiken om de grafiek te vergroten of te verkleinen.

• <table-cell-columns> : Overschakeling van een tweedimensionale naar een driedimensionale weergave en vice-versa.

• 🖳 : Overschakeling van een voorstelling in een histogram naar een voorstelling in een curve en vice-versa.

Ten slotte kan u, dankzij de knoppen in de balk onderaan de werkomgeving, volgende verrichtingen voor de aangeduide leverancier in de vervaldagbalans leverancier gemakkelijk uitvoeren:

#### Deel 4 -Leveranciersbeheer

• Solution: De betaling van de geselecteerde documenten in het tabblad « Lopende verrichtingen » in een nieuw betalingsbestand of in een bestaand bestand invoegen.

- 🔳 : Alle documenten van het tabblad **Lopende verrichtingen** selecteren.
- 🔲 : Alle documenten van het tabblad **Lopende verrichtingen** deselecteren.

• **I**: De betalingsvoorwaarden van het aangeduide document in het tabblad **Lopende verrichtingen** wijzigen. Wanneer een document de status **Geblokkeerd** heeft, kan dit document automatisch uit de af te handelen bedragen aan de leverancier verwijderd worden.

• **b** : De boekhoudkundige en commerciële historieken openen.

• **2** : De basisfiche openen. Via een dubbele klik op een lijn van de **Leverancierslijst** kan de basisfiche van de overeenstemmende leverancier op dezelfde manier geopend worden.

### Analyse van de Openstaande posten en algemene DPO

### Inleiding

Het scherm **Openstaande posten en globale DPO** wordt via een knop in de linkerbovenhoek van de werkomgeving geopend.

Wanneer u op de knop Openstaande posten & algeme. In de rechterbovenhoek van het scherm klikt, kan u dit scherm in de werkomgeving vastzetten of doen verdwijnen.

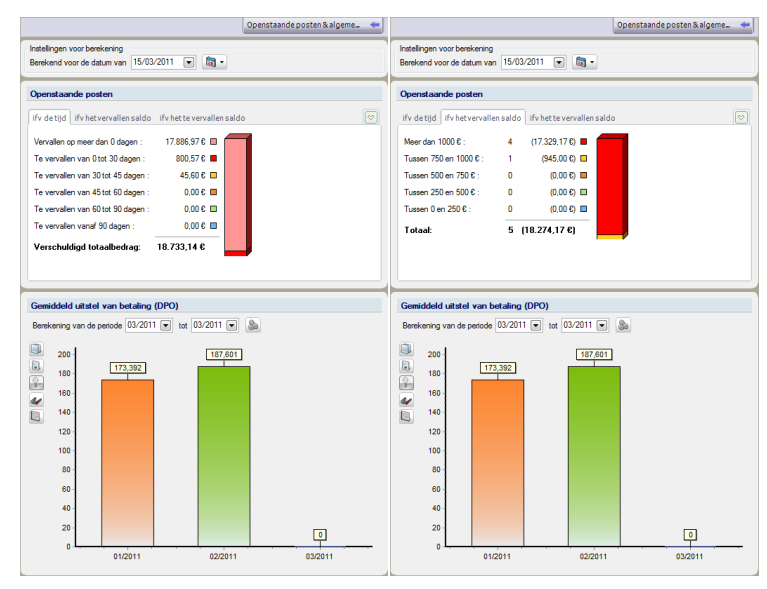

Boekhouding & Financiën | 🧐 808-cash- | Beheer van openstaande posten leverancier | 🔤 🕬 🖉

Dit scherm toont verschillende grafische voorstellingen van de totale openstaande posten van de klant en van de gemiddelde **DPO** (Days Purchases Outstanding).

### Openstaande posten

In het gedeelte **Openstaande posten**, stemt de informatie overeen met de datum die aangeduid is in de **Instellingen van de berekening**. Ze worden in tabbladen voorgesteld:

• Ifv de tijd: vervaldagbalans van de totale openstaande posten.

• Ifv het vervallen saldo: verdeling van de leveranciers volgens hun vervallen saldo met tussen haakjes hun totaalequivalent in euro.

• If v het te vervallen saldo: verdeling van de leveranciers volgens hun niet vervallen bedrag met tussen haakjes hun totaalequivalent in euro.

Tip: Via de pijl <sup>♥</sup>, die verbonden is met de volledige lijst tabbladen, kan u onmiddellijk het gewenste tabblad selecteren.

| ifv de tijd | ifv het vervallen saldo | ifv het te vervallen | saldo |
|-------------|-------------------------|----------------------|-------|
| Vervallen o | p meer dan 0 dagen :    | 17.886,97€ 🔲         |       |
| Te vervalle | n van 0 tot 30 dagen :  | 800,57€ ■            |       |
| Te vervalle | n van 30 tot 45 dagen : | 45,60€ □             |       |
| Te vervalle | n van 45 tot 60 dagen : | 0,00€ ■              |       |
| Te vervalle | n van 60 tot 90 dagen : | 0,00€ 🔲              |       |
| Te vervalle | n vanaf 90 dagen :      | 0,00€ 🔲              |       |
| Verschuld   | ligd totaalbedrag:      | 18.733,14 €          |       |

Boekhouding & Financiën | 🧐 808-csh+ | Beheer van openstaande posten leverancier | 🔤 🕬 🗠 🖛

### DPO

In het gedeelte **Gemiddeld uitstel van betaling (DPO)**, geeft de grafiek het aantal kredietdagen dat gemiddeld toegestaan door de leveranciers tijdens de geselecteerde periode en ter vergelijking tijdens de voorgaande periodes.

De berekeningsperiode van de DPO stemt standaard overeen met de periode van de berekeningsdatum van de openstaande posten.

Ze kan ook aangepast worden. Hiervoor kunt u via de knop le DPO voor de gekozen periode berekenen.

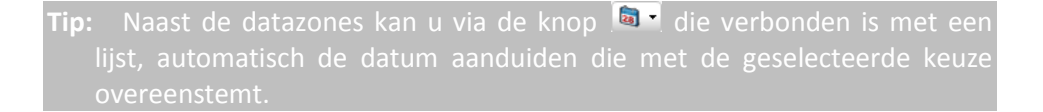

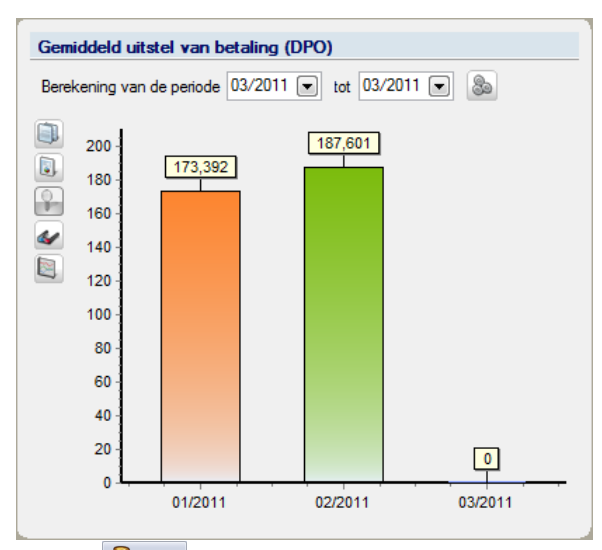

Boekhouding & Financiën | 🧐 🕬 cosh-

### Betalingsenveloppen

### Een betalingsenveloppe aanmaken

In het rechter gedeelte van de werkomgeving opent de knop feverancierscherm voor de betalingsenveloppen. In dit scherm worden de betalingsenveloppen die naar de financiële instelling verstuurd moeten worden, beheerd.

| 🐻 Betalingsbestan  | den                                                                                                    |          |                                     |         |               |     |
|--------------------|----------------------------------------------------------------------------------------------------|----------|-------------------------------------|---------|---------------|-----|
| A Zoeken           |                                                                                                    |          |                                     |         | 3 Nieuw       | 1   |
|                    |                                                                                                    |          |                                     |         |               |     |
| # Datum            | Tot. bedrag                                                                                                    | Aant.    | Omschrijving                        | Auteur  | Verv.daturr 🔺 |     |
| 05/03/2010         | 0:03 64.130,00                                                                                                    | 1        | Betaling investeringen              | KARE    | L 05/03/201   |     |
| 15/01/2011         | 16:3 15.259,17                                                                                                    | 9        | Betalingen leveranciers             | LUC     | 15/01/201     |     |
| <b>F</b> 3000/2011 | J.270,00                                                                                                    | -        | uuun iger reverariudets             | LUC     | 31/01/201     |     |
|                    | Image: A start of the start of the start |          |                                     |         | •             |     |
| Omschrijving       | Betalingen leverand                                                                                                    | iers     | Selecties Info                      | bestand | Info. DP 🔇 🗞  |     |
| Bestandstype       | SEPA formaat                                                                                                    |          | <ul> <li>Aant betalingen</li> </ul> | [       | 4<br>5.276,00 |     |
| Opdrachtgevers     | ING                                                                                                    |          | Totaal bedrag                       | [       |               |     |
| Vervaldatum        | 31/01/2011                                                                                                    |          | ✓ Nationale                         | len     |               |     |
| Vertrouwelijk bes  | tand                                                                                                    |          | Internation                         | stigden |               |     |
|                    | V 🗠 🕸 -                                                                                                    | <i>-</i> |                                     |         | _             |     |
|                    |                                                                                                    |          |                                     |         |               |     |
| g & Financiën      | BOB-cash BOB-cash                                                                                                    | ehe      | er van openstaan                    | de po   | sten leveran  | ier |

Tip: Dit scherm kan ook via het menupunt Boekhouding & Financiën | Verwerking | Betaling leveranciers (of via de werkomgeving Bankverrichtingen) geopend worden.

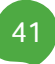

# Praktische gids

Voor een optimaal beheer van een onderneming is het vanzelfsprekend dat een eenvoudig en soepel beheer van de opstaande posten onontbeerlijk is.

Voor zowel de klanten als de leveranciers moeten op elk moment de vervallen en te vervallen bedragen in één oogopslag geraadpleegd kunnen worden, zonder hiervoor meerdere menu's te moeten doorkruisen. Hiernaast kan een visuele weergave van de belangrijkste elementen in grafiekvorm een enorme hulp zijn bij het raadplegen van deze gegevens.

Bijkomend zal het een groot voordeel zijn voor de ondernemer om vanuit deze raadpleegschermen rechtstreeks acties te kunnen ondernemen, zoals het versturen van een of meerdere aanmaning(en) naar een bepaalde klant, het opmaken van een schuldvorderingdossier of het betalen van een bepaalde leveranciersfactuur.

Het is met oog op al deze noden dat Sage BOB 50 de werkomgeving **BOB-cash** ontwikkelde. Deze werd opgesplitst in twee aparte schermen, een voor <u>klanten</u> en een voor <u>leveranciers</u>, die alle bovenstaande verrichtingen (en meer) mogelijk zullen maken.

Deze praktische gids richt zich tot alle Sage BOB 50 gebruikers. Het lezen ervan kan door iedereen gebeuren, en vereist geen bijzonder voorkennis behalve een zeker kennis van het gebruik van aanmaningen en betalingsenveloppen in Sage BOB 50.

Aarzel niet om de kennismakingshandleiding van Sage BOB 50 te raadplegen voor meer informatie rond de werking en betekenis van de standaardelementen van het pakket; hiertoe is er ook nog de praktische handleiding rond de bankverrichtingen.

Het doel van deze praktische gids rond **BOB-cash** is u deze functionaliteit te laten ontdekken op een zo natuurlijk mogelijke manier met de nadruk op alle mogelijkheden die uw taak zullen vergemakkelijken.

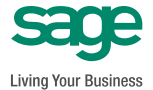

www.sage.be info@sage.be